# **SONAR Keyboard Shortcuts**

### All Views

| Command                            | Shortcut |
|------------------------------------|----------|
| Help                               | F1       |
| Close Window                       | Ctrl+F4  |
| Next Window                        | Ctrl+F6  |
| Open the Loop<br>Explorer view     | Alt+1    |
| Open the Loop<br>Construction view | Alt+2    |
| Open the Console<br>view           | Alt+3    |
| Open the Event List view           | Alt+4    |
| Open the Piano Roll view           | Alt+5    |
| Open the Video view                | Alt+6    |
| Open the Staff view                | Alt+7    |
| Open Synth Rack                    | Alt+8    |
| Open the Tempo<br>view             | Alt+9    |

#### **Track View**

| Command                                         | Shortcut            |
|-------------------------------------------------|---------------------|
| Solo/un-solo current track                      | /                   |
| Insert track (same kind as current track)       | Insert              |
| Snap enable/disable                             | Ν                   |
| Open Snap dialog                                | Shift+N             |
| Activate Split tool                             | С                   |
| Toggle between Envelope<br>Mode and Offset Mode | 0                   |
| Zoom in Horizontally                            | Ctrl+right<br>arrow |
| Zoom out horizontally                           | Ctrl+left<br>arrow  |
| Zoom all tracks in vertically                   | Ctrl+dow<br>n arrow |
| Zoom all tracks out vertically                  | Ctrl+up<br>arrow    |
| Zoom in on all audio wave-<br>forms             | Alt+up<br>arrow     |

### Track View (continued)

| Command                                                              | Shortcut                   |
|----------------------------------------------------------------------|----------------------------|
| Zoom out on all audio<br>waveforms                                   | Alt+down<br>arrow          |
| Zoom in on current track's audio waveforms                           | Alt+Ctrl+up<br>arrow       |
| Zoom out on current track's audio waveforms                          | Alt+Ctrl+<br>down arrow    |
| Zoom current track in verti-<br>cally                                | Ctrl+Shift+<br>down arrow  |
| Zoom current track out vertically                                    | Ctrl+Shift+<br>up arrow    |
| Activate Zoom tool                                                   | Z (hold)                   |
| Center Now time                                                      | G                          |
| Puts focus in Track pane                                             | Shift+Up<br>arrow          |
| Puts focus in Aux/Main<br>Bus pane                                   | Shift+Down<br>arrow        |
| Scroll Track view up or<br>down                                      | Page Up or<br>Page Down    |
| Move between same controls in different tracks                       | Up or<br>Down<br>arrow     |
| Open the Track Manager                                               | М                          |
| Show and fit selection                                               | Shift+S                    |
| Fit tracks to window                                                 | F                          |
| Fit project to window                                                | Shift+F                    |
| Show only selected tracks                                            | н                          |
| Hide selected tracks                                                 | Shift+H                    |
| Show all tracks                                                      | А                          |
| Undo view change                                                     | U                          |
| Redo view change                                                     | Shift+U                    |
| Split selected clips at Now time                                     | S                          |
| Move between controls in same track                                  | Left or<br>Right arrow     |
| Moves to the previous or<br>next tab (All, Mix, FX, and<br>I/O tabs) | Shift+Left/<br>Right arrow |
| Raise or lower the pitch of a loop-enabled clip                      | Alt+ or Alt-               |
| Activate Select tool                                                 | т                          |

SONAR

### Track View (continued)

| Command                                    | Shortcut |
|--------------------------------------------|----------|
| Activate Scrub tool                        | В        |
| Activate Envelope Edit<br>tool             | E        |
| Loop enable/disable<br>selected audio clip | Ctrl+L   |
| Auto crossfade                             | Х        |

### Menu Commands

| Command                | Shortcut          |
|------------------------|-------------------|
| File-Open              | Ctrl+O            |
| File-Save              | Ctrl+S            |
| Edit-Undo              | Ctrl+Z            |
| Edit-Redo              | Ctrl+Shift+Z      |
| Edit-Select All        | Ctrl+A            |
| Edit-Select None       | Ctrl+Shift+A      |
| Edit-Cut               | Ctrl+X            |
| Edit-Copy              | Ctrl+C            |
| Edit-Paste             | Ctrl+V            |
| Edit-Delete            | Delete            |
| Insert-Marker          | F11               |
| Realtime-Play          | Spacebar          |
| Realtime-Audition      | Shift+Spacebar    |
| Realtime-Record        | R                 |
| Realtime-Rewind        | W                 |
| Realtime-Stop          | Spacebar          |
| Go-Time                | F5                |
| Go-From                | F7                |
| Go-Thru                | F8                |
| Go-Beginning           | Ctrl+Home         |
| Go-End                 | Ctrl+End          |
| Go-Previous<br>Measure | Ctrl+PageUp       |
| Go-Next Measure        | Ctrl+PageDown     |
| Go-Previous<br>Marker  | Ctrl+Shift+PageUp |
| Go-Next Marker         | Ctrl+Shift+PageDn |

# SONAR Keyboard Shortcuts

### **Piano Roll View**

| Command                      | Shortcut                 |
|------------------------------|--------------------------|
| Select tool                  | S                        |
| Draw tool                    | D                        |
| Erase tool                   | E                        |
| Scrub tool                   | В                        |
| Pattern Brush tool           | Q                        |
| Snap enable/disable          | Ν                        |
| Pick Track                   | т                        |
| Scroll up/down               | Up/Down<br>arrow keys    |
| Scroll left/right            | Left/Right<br>arrow keys |
| Activate Zoom tool           | Z                        |
| Undo Zoom                    | U                        |
| Show/Hide Track pane         | Н                        |
| Show/Hide Controller<br>pane | С                        |
| Show/Hide velocity tails     | Y                        |
| Show/Hide Grid lines         | I                        |
| Show/Hide durations          | 0                        |
| All Tracks                   | А                        |
| No Tracks                    | К                        |
| Invert Tracks                | V                        |
| Enter a Whole note           | 1                        |
| Enter a Half note            | 2                        |
| Enter a Quarter note         | 4                        |
| Enter an Eighth note         | 8                        |
| Enter a Sixteenth note       | 6                        |
| Enter a 32nd note            | 3                        |
| Dotted Note                  |                          |
| Open Snap dialog             | Shift+N                  |
| Triplet                      | Р                        |

#### **Staff View** Command Shortcut Select tool S Draw tool D Erase tool Е Scrub tool В Snap enable/disable Ν F **Fill Durations** Trim Durations Μ Layout L Pick Track т Whole note 1 Half note 2 Quarter note 4 Eighth note 8 Sixteenth note 6 Thirty-second note 3 Dotted Ρ Triplet Scroll left/right arrow keys **Play Previous Note** Ctrl+left arrow Play Next Note Ctrl+right arrow Open Snap dialog Shift+N

| Console View             |                     |
|--------------------------|---------------------|
| Command                  | Shortcut            |
| Move between controls    | left or right arrow |
| Delete an effect         | Delete              |
| Change values<br>(small) | + and -             |
| Change values<br>(large) | [ and ]             |
| Open Track man-<br>ager  | Μ                   |
|                          |                     |

### **Loop Construction View**

| Command              | Shortcut       |
|----------------------|----------------|
| Save loop as wave    | F              |
| Enable looping       | L              |
| Enable stretching    | т              |
| Follow Project Pitch | Р              |
| Preview loop         | Shift+Spacebar |
| Stop preview         | Shift+Spacebar |
| Select tool          | S              |
| Erase Marker tool    | E              |
| Default All Markers  | Μ              |

### Synth Rack View

| Command                            | Shortcut           |
|------------------------------------|--------------------|
| Insert synth                       | Insert             |
| Delete current<br>synth            | Delete             |
| Navigate between synths            | Up/Down arrows     |
| Change preset for<br>current synth | +, -, [ and ] keys |
| Mute current synth                 | Μ                  |
| Solo current synth                 | S                  |

For a complete list of all keyboard shortcuts in SONAR, select *Help-Keyboard Shortcuts* from the SONAR menu. In addition, you can change and customize most shortcuts. See the online help topic Key Bindings.

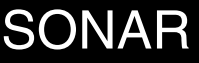